## AB: Kontrollzentrum anpassen ITG M 5, 6

- 1 Schau dir das Erklärvideo über den Link oder den QR-Code an.
  - Du kannst im Video über den Play/Pause Button das Video anhalten.
  - Du kannst auch über die Zeitleiste im Video vor- oder zurückspulen.

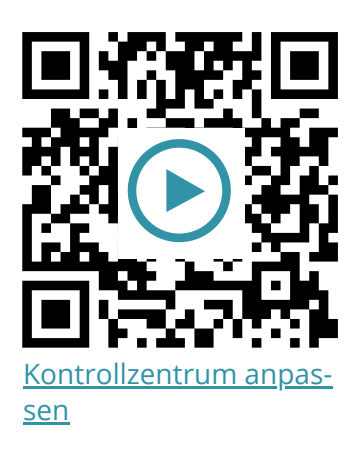

2 Probiere die folgenden Aufgaben bei dir am iPad aus.

- a) Öffne das Kontrollzentrum und passe die Bildschirmhelligkeit deines iPads an.
- b) Füge den Button **"Bildschirmaufnahme"** in deinem Kontrollzentrum hinzu.

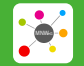

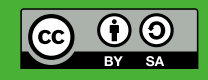